| Title:   | How to Upload Custom Sound of Audible Alarm | Version: | V2.0 | Date: | 03/01/2023 |
|----------|---------------------------------------------|----------|------|-------|------------|
| Product: | IP Camera                                   |          |      | Page: | 1 of 6     |

### Preparation

- 1. Second generation AcuSense camera(-SL models).
- 2. Custom audio with .wav format sampling rate as 8 KHz.
- 3. Up to 3 custom audios can be uploaded.

### How to Upload Custom Sound of Audible Alarm

| Title:   | How to Upload Custom Sound of Audible Alarm | Version: | V2.0 | Date: | 03/01/2023 |
|----------|---------------------------------------------|----------|------|-------|------------|
| Product: | IP Camera                                   |          |      | Page: | 2 of 6     |

### 1. Website upload

#### 1) Find uploading page on web

Configuration---Event---Basic Event---Audible Alarm Output.

| Dutput Audible Alarm Output |
|-----------------------------|
|                             |
|                             |
|                             |
|                             |
|                             |
|                             |
| 24                          |
|                             |
| 24                          |
| 24                          |
| 24                          |
|                             |
| 24                          |
| 24                          |
| 24                          |
|                             |
|                             |
|                             |
|                             |

#### 2) Select sound type.

|    | VISION®     | Live View  |         | Playb    | ack       |             | Picture     |    | Config    | iration |         |       |           |         |       |                      |
|----|-------------|------------|---------|----------|-----------|-------------|-------------|----|-----------|---------|---------|-------|-----------|---------|-------|----------------------|
| Ţ  | Local       | Motion Def | ection  | Video    | Tamperi   | ng /        | Alarm Input | AI | arm Outpu | t Ex    | ception | Flash | ing Alarn | Light O | utput | Audible Alarm Output |
|    | System      | Sound T    | ype     |          | Cus       | tom Au      | dio         |    | ~         |         |         |       |           |         |       |                      |
| Ð  | Network     | Custom     | Audio   |          | Wan       | ning<br>ant |             |    | T         |         |         | A     | bb        |         |       |                      |
| Q. | Video/Audio | Alarm Ti   | mes     |          | Cust      | om Auc      | lio         |    |           |         |         |       |           |         |       |                      |
| 1  | Image       | Sound V    | olume   |          | _         |             |             | 0  | 100       |         |         |       |           |         |       |                      |
| Ë  | Event       | Armin      | g Sched | ule      |           |             |             |    |           |         |         |       |           |         |       |                      |
|    | Basic Event | ×          | Delete  | <u>i</u> | elete All |             |             |    |           |         |         |       |           |         |       |                      |
|    | Smart Event |            | 0       |          | 4         |             | 0           | 10 | 10        | 14      | 10      | 10    | 00        | 00      | 04    |                      |
| ľ  | Storage     | Mon        |         | 2        | 4         | 0           | , °, ,      | 10 | 12        | 19      | 16      | 10    | 20        | 22      | 24    |                      |
|    |             | Tue        | 0       | 2        | 4         | 6           | 8           | 10 | 12        | 14      | 16      | 18    | 20        | 22      | 24    |                      |
|    |             | Wed        | 0       | 2        | 4         | 6           | 8           | 10 | 12        | 14      | 16      | 18    | 20        | 22      | 24    |                      |
|    |             | Thu        | 0       | 2        | 4         | 6           | 8           | 10 | 12        | 14      | 16      | 18    | 20        | 22      | 24    |                      |
|    |             | Fri        | 0       | 2        | 4         | 6           | 8           | 10 | 12        | 14      | 16      | 18    | 20        | 22      | 24    |                      |
|    |             | Sat        | 0       | 2        | 4         | 6           | 8           | 10 | 12        | 14      | 16      | 18    | 20        | 22      | 24    |                      |
|    |             | Sup        | 0       | 2        | 4         | 6           | 8           | 10 | 12        | 14      | 16      | 18    | 20        | 22      | 24    |                      |

© Hangzhou Hikvision Digital Technology Co.,Ltd. All Rights Reserved.

No.555 Qianmo Road, Binjiang District, Hangzhou 310052, China • Tel: +86-571-8807-5998 • Fax: +1 909-595-0788 E-Mail: <u>support@hikvision.com</u> • <u>www.hikvision.com</u>

| Title:   | How to Upload Custom Sound of Audible Alarm | Version: | V2.0 | Date: | 03/01/2023 |
|----------|---------------------------------------------|----------|------|-------|------------|
| Product: | IP Camera                                   |          |      | Page: | 3 of 6     |

#### 3) Import custom audio file.

Click Add, than upload a .wav mono sound audio file with the size smaller than **512 KB** and sampling rate as **8 KHz**.

If audio do not meet above requirements, it will prompt Uploading failed.

|    | VISION®                   | Live View        | Playback        | Picture      | Configur     | ation        |                |                |                      |
|----|---------------------------|------------------|-----------------|--------------|--------------|--------------|----------------|----------------|----------------------|
| Q  | Local                     | Motion Detection | Video Tampering | Alarm Input  | Alarm Output | Exception    | Flashing Alarm | I Light Output | Audible Alarm Output |
|    | System                    | Sound Type       | Custom          | Audio        | ~            |              | -              | 1              |                      |
| Ð  | Network                   | Custom Audio     | Select F        | ile          | Tes          | t Download   | Add            |                |                      |
| Q. | Video/Audio               | Alarm Times      | 5               | 10           | •            |              |                |                |                      |
| -0 | Image                     | Sound Volume     |                 |              | 100          |              |                |                |                      |
| 間  | Event                     | Arming Sche      | dule            |              |              |              |                |                |                      |
|    | Basic Event               | Y Delete         | The Delete All  |              |              |              |                |                |                      |
|    | Smart Event               |                  | Delete / II     |              |              |              |                |                |                      |
| B  | Storage                   | 0<br>Mon         | 2 4             | 6 8          | 10 12        | 14 16        | 18 20          | 22 24          |                      |
|    |                           | 0                | 2 4             | 6 8          | 10 12        | 14 16        | 18 20          | 22 24          |                      |
|    |                           | Tue              |                 |              |              |              |                |                |                      |
|    |                           | Wed              | 2 4             | 6 8          | 10 12        | 14 16        | 18 20          | 22 24          |                      |
|    |                           | 0                | 2 4             | 6 8          | 10 12        | 14 16        | 18 20          | 22 24          |                      |
|    |                           | Thu              | _               |              |              |              |                |                |                      |
|    |                           | 0<br>Fri         | 2 4             | 6 8          | 10 12        | 14 16        | 18 20          | 22 24          |                      |
|    |                           | 0                | 2 4             | 6 8          | 10 12        | 14 16        | 18 20          | 22 24          |                      |
|    |                           | Sat              | 0 4             |              | 10 10        | 14 16        | 10 00          | 99 94          |                      |
|    |                           | Sun              | 2 9             | 0 0          | 10 12        | 14 16        | 10 20          | 22 24          |                      |
|    |                           |                  |                 |              |              |              |                |                |                      |
|    |                           |                  |                 |              |              |              |                |                |                      |
|    |                           | B                | Save            |              |              |              |                |                |                      |
|    |                           |                  |                 |              |              |              |                |                |                      |
|    |                           |                  |                 |              |              |              |                |                |                      |
|    | Upload Custom             | Audio            |                 |              |              |              |                |                |                      |
|    |                           |                  |                 |              |              |              |                |                |                      |
|    |                           |                  |                 |              |              |              |                |                |                      |
|    |                           |                  |                 |              |              |              |                |                |                      |
|    |                           |                  |                 |              |              |              | _              | _              |                      |
|    | * Custom                  | Audio            | 물입금             | 시구역입         | 니다2.wav      | /            | Brows          | e 🗸            |                      |
|    | <ol> <li>Uploa</li> </ol> | d a .wav mon     | o sound audio   | file with th | ne size sma  | aller than 5 | 512 KB an      | d              |                      |
|    | sampling                  | rate as 8 KHz    | 2.              |              |              |              |                |                |                      |
|    | • And a N                 |                  | 0               | - 4          |              |              |                |                |                      |
|    | ^ Audio N                 | lame             | Custon          | 11           |              |              | <b>S</b>       |                |                      |
|    |                           |                  |                 |              |              |              |                |                |                      |
|    |                           |                  |                 |              |              |              |                |                |                      |
|    |                           |                  |                 |              |              |              |                |                |                      |
|    |                           |                  |                 |              |              |              |                |                |                      |
|    |                           |                  |                 |              |              |              |                |                |                      |
|    |                           |                  |                 |              |              | 0            | ок 📋           | Cance          | el                   |
|    |                           |                  |                 |              |              |              |                |                |                      |
|    | 16 10                     | 00 00            | 0.4             |              |              |              |                |                |                      |

© Hangzhou Hikvision Digital Technology Co.,Ltd. All Rights Reserved.

No.555 Qianmo Road, Binjiang District, Hangzhou 310052, China • Tel: +86-571-8807-5998 • Fax: +1 909-595-0788 E-Mail: <u>support@hikvision.com</u> • <u>www.hikvision.com</u>

| Title:   | How to Upload Custom Sound of Audible Alarm | Version: | V2.0 | Date: | 03/01/2023 |
|----------|---------------------------------------------|----------|------|-------|------------|
| Product: | IP Camera                                   |          |      | Page: | 4 of 6     |

#### 4) Test.

Save all settings and click Test, if the audio can play normally, it means succeed.

| HIKVISION®     | Live View        | Playback        | Picture     | Configuration      |                                 |                      |
|----------------|------------------|-----------------|-------------|--------------------|---------------------------------|----------------------|
| 🖵 Local        | Motion Detection | Video Tampering | Alarm Input | Alarm Output Excer | otion Flashing Alarm Light Outp | Audible Alarm Output |
| System         | Sound Type       | Custom          | Audio       | ~                  |                                 |                      |
| Network        | Custom Audio     | Custom          | 1           | Test Do            | wnload Add                      |                      |
| Q. Video/Audio | Alarm Times      | 5               |             |                    |                                 |                      |
| Image          | Sound Volume     | _               |             | 100                |                                 |                      |
| Event          | Arming Sched     | ule             |             |                    |                                 |                      |
| Basic Event    | × Delete         | m Delete All    |             |                    |                                 |                      |
| Smart Event    | 0                | 2 4 6           | 5 8 10      | 12 14              | 16 18 20 22                     | 24                   |
| Storage        | Mon              |                 |             |                    |                                 |                      |
|                | 0<br>Tue         | 2 4 6           | 5 8 10      | 12 14              | 16 18 20 22                     | 24                   |
|                | 0                | 2 4 6           | 5 8 10      | 12 14              | 16 18 20 22                     | 24                   |
|                | Wed              |                 |             | 10 11              | 40.00.00                        |                      |
|                | Thu              | 2 4 1           | 5 8 10      | 12 14              | 16 18 20 22                     | 24                   |
|                | 0                | 2 4 6           | 5 8 10      | 12 14              | 16 18 20 22                     | 24                   |
|                | 0                | 2 4 6           | 5 8 10      | 12 14              | 16 18 20 22                     | 24                   |
|                | Sat              |                 |             |                    |                                 |                      |
|                | 0<br>Sun         | 2 4 0           | 5 8 10      | 12 14              | 16 18 20 22                     | 24                   |
|                |                  |                 |             |                    |                                 |                      |
|                |                  |                 |             |                    |                                 |                      |
|                | 📄 s              | ave             |             |                    |                                 |                      |

5) Up to three custom audios can be uploaded. The "Add" button will turn gray if upload more than three custom audios.

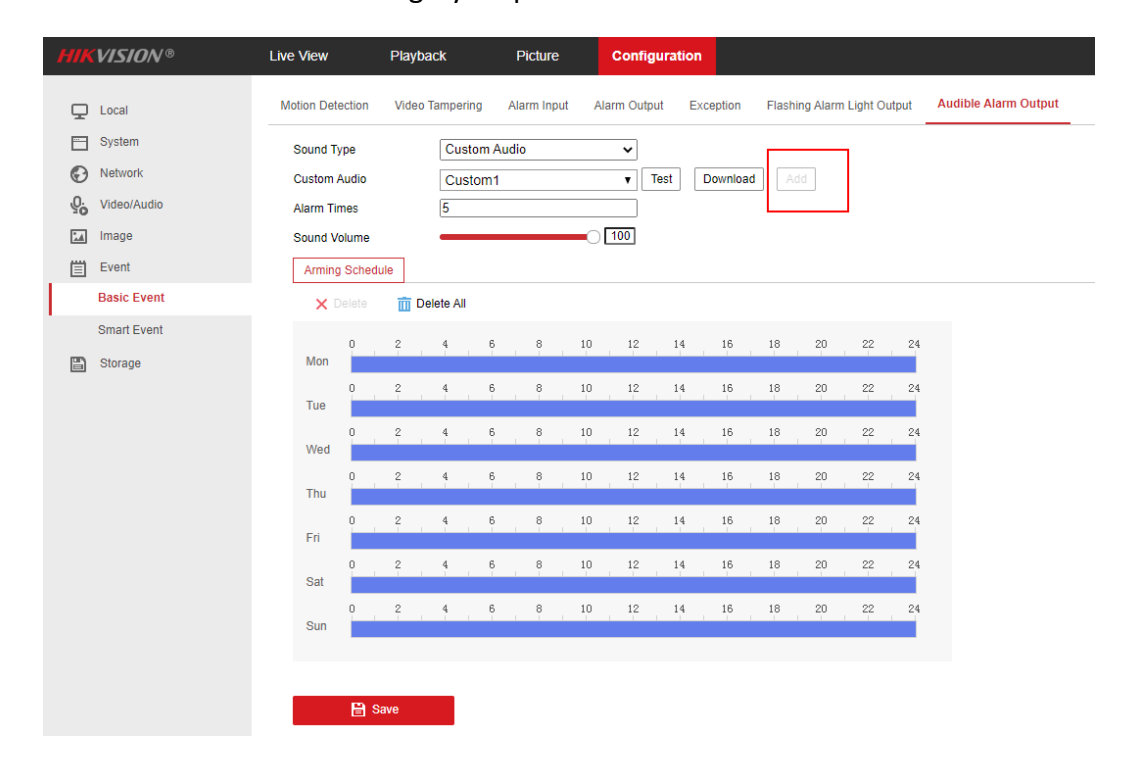

© Hangzhou Hikvision Digital Technology Co.,Ltd. All Rights Reserved.

No.555 Qianmo Road, Binjiang District, Hangzhou 310052, China • Tel: +86-571-8807-5998 • Fax: +1 909-595-0788 E-Mail: <u>support@hikvision.com</u> • <u>www.hikvision.com</u>

| Title:   | How to Upload Custom Sound of Audible Alarm | Version: | V2.0 | Date: | 03/01/2023 |
|----------|---------------------------------------------|----------|------|-------|------------|
| Product: | IP Camera                                   |          |      | Page: | 5 of 6     |

### 2. Hik-Connect upload

1) Add the camera to HC and click "Settings".

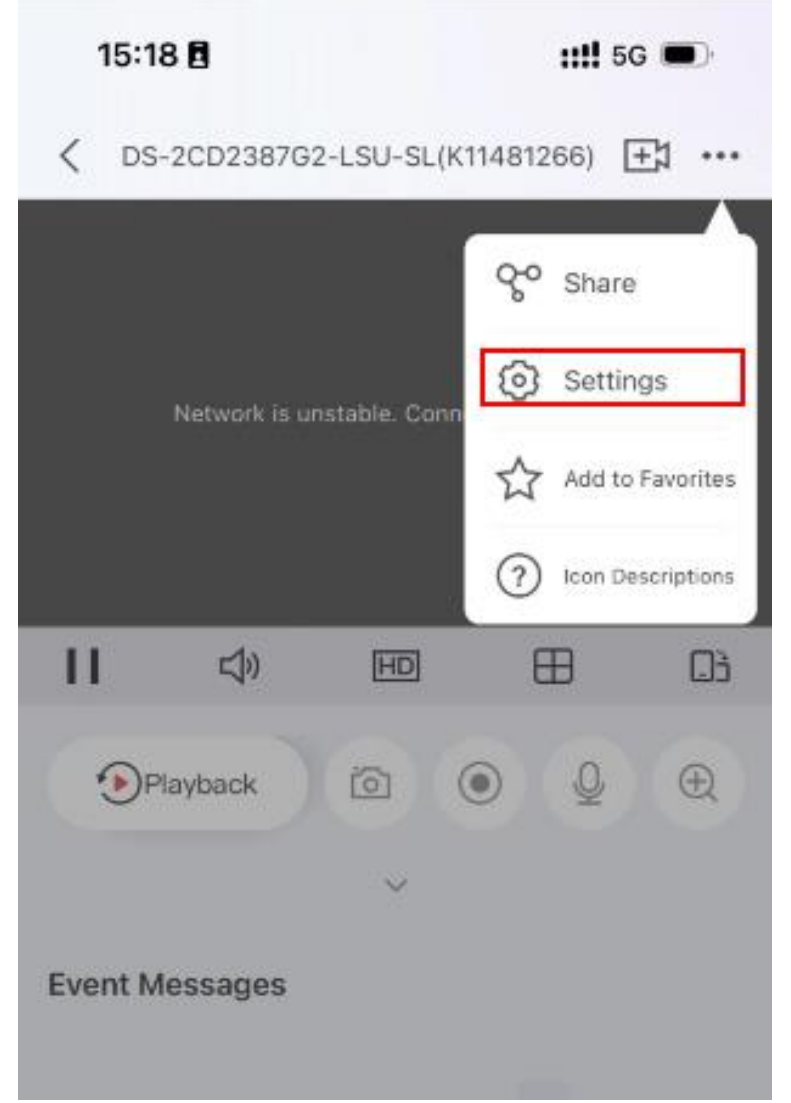

2) Go to the Settings page, find and click "Custom Audio".

| Title:   | How to Upload Custom Sound of | Audible Alarm                                                                                                 | Version:                                      | V2.0 | Date: | 03/01/2023 |
|----------|-------------------------------|----------------------------------------------------------------------------------------------------|-----------------------------------------------|------|-------|------------|
| Product: | IP Camera                     |                                                                                                    |                                               |      | Page: | 6 of 6     |
|          |                               |                                                                                                    |                                               |      |       |            |
|          |                               | 15:18 🖪                                                                                                    | <b>::!!</b> 5G 🗩                              |      |       |            |
|          |                               | < Settings                                                                                                    |                                               |      |       |            |
|          |                               | Notification •                                                                                                | Disable >                                     |      |       |            |
|          |                               | Microphone                                                                                                    |                                               |      |       |            |
|          |                               | The audio recording status will cha<br>stream and sub-stream's stream ty<br>& Video Stream or Video Stream.   | nge when both main<br>ype are set as Audio    |      |       |            |
|          |                               | Storage Status                                                                                                | >                                             |      |       |            |
|          |                               | Device Version VE<br>No r                                                                                     | 5.7.10 build 230222<br>new version available. |      |       |            |
|          |                               | Image and Video Encryption                                                                                    |                                               |      |       |            |
|          |                               | Change Verification Code                                                                                      | >                                             |      |       |            |
|          |                               | If enabled, your pictures and video by the device password.                                                   | s will be protected                           |      |       |            |
|          |                               | Custom Audio                                                                                                  | >                                             |      |       |            |
|          |                               | Configure DDNS                                                                                                | Not Set >                                     |      |       |            |
|          |                               | After DDNS being enabled, the dev<br>accessed via IP address in priority,<br>configuration will be supported. | vices will be<br>and remote                   |      |       |            |
|          |                               | Remote Configuration                                                                                          | >                                             |      |       |            |
|          |                               | Delete Device                                                                                                 |                                               |      |       |            |
| :        | 3) Choose the camera char     | nnel and click "Ne                                                                                            | xt".                                          |      |       |            |
|          |                               | 15:19 🕇                                                                                                    | <b>::!!</b> 5G 🗩                              |      |       |            |
|          |                               | Select Char                                                                                                   | nel                                           |      |       |            |
|          |                               | OS-2CD2387G2-LS                                                                                               | U-SL(K1                                       |      |       |            |
|          |                               |                                                                                                    |                                               |      |       |            |
|          |                               |                                                                                                    |                                               |      |       |            |
|          |                               |                                                                                                    |                                               |      |       |            |

Next

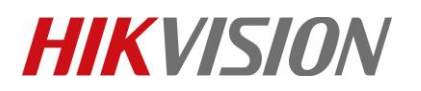

| Title:   | How to Upload Custom Sound of Audible Alarm | Version: | V2.0 | Date: | 03/01/2023 |
|----------|---------------------------------------------|----------|------|-------|------------|
| Product: | IP Camera                                   |          |      | Page: | 7 of 6     |

4) Go to the next page, you can find the custom audios that have already recorded. If you want to upload the new custom audio, click "Settings".

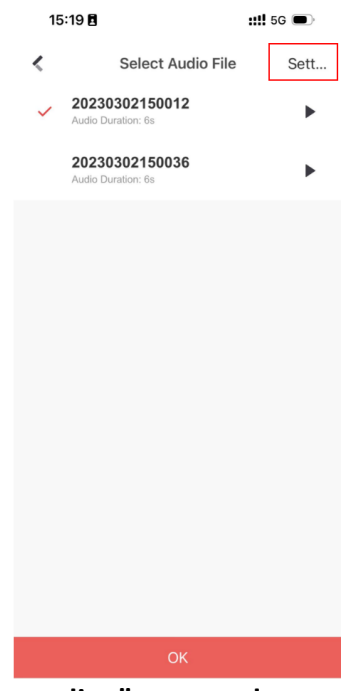

5) In this page, click "Start Recording" to record your own audio.

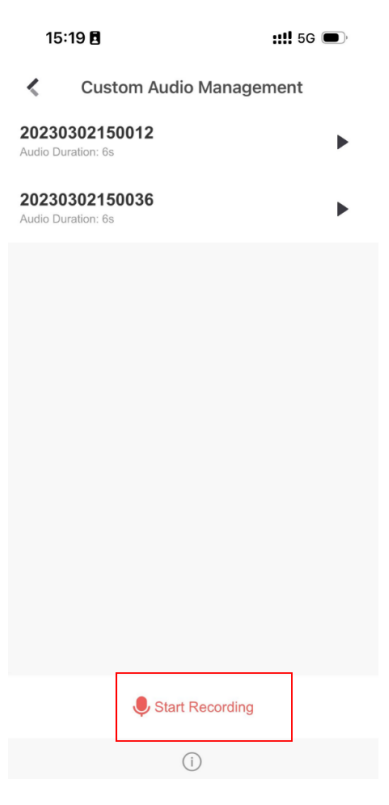

© Hangzhou Hikvision Digital Technology Co.,Ltd. All Rights Reserved. No.555 Qianmo Road, Binjiang District, Hangzhou 310052, China • Tel: +86-571-8807-5998 • Fax: +1 909-595-0788 E-Mail: <u>support@hikvision.com</u> • <u>www.hikvision.com</u>

| Title:   | How to Upload Custom Sound of Audible Alarm | Version: | V2.0 | Date: | 03/01/2023 |
|----------|---------------------------------------------|----------|------|-------|------------|
| Product: | IP Camera                                   |          |      | Page: | 8 of 6     |

#### 6) Record your own audio and input the unique name.

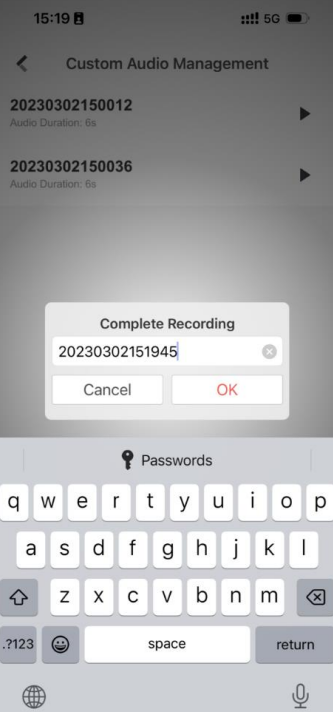

7) Choose the right audio and click "OK".

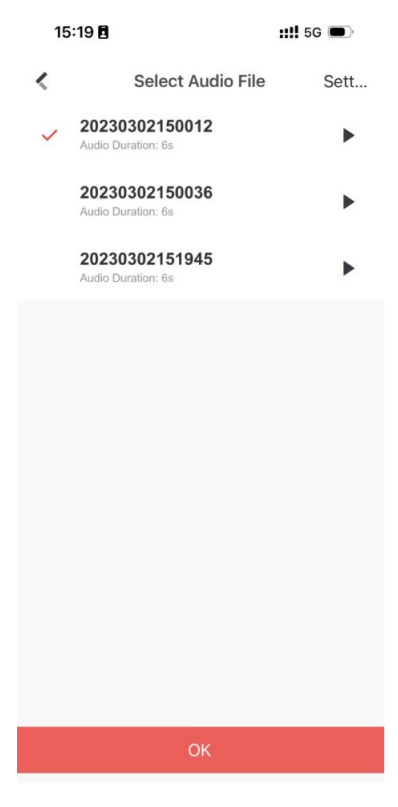

© Hangzhou Hikvision Digital Technology Co.,Ltd. All Rights Reserved. No.555 Qianmo Road, Binjiang District, Hangzhou 310052, China • Tel: +86-571-8807-5998 • Fax: +1 909-595-0788 E-Mail: <u>support@hikvision.com</u> • <u>www.hikvision.com</u>

| Title:   | How to Upload Custom Sound of Audible Alarm | Version: | V2.0 | Date: | 03/01/2023 |
|----------|---------------------------------------------|----------|------|-------|------------|
| Product: | IP Camera                                   |          |      | Page: | 9 of 6     |

8) By the way, you can handle the custom audio in "Me-Settings-Custom Audio Management".

| 15:21 🕇              |                    | ::!! 5G 🗩 |
|----------------------|--------------------|-----------|
|                      | Me                 |           |
| wahaha<br>8619558155 | 104                |           |
|                      | 101                |           |
| Pictures and         | Videos             | >         |
| ∞ Manage Sha         | ring Settings      | >         |
| Settings             |                    | >         |
| C Reset Device       | Password           | >         |
| Configure Net        | etwork             | >         |
| 💬 FAQ                |                    | >         |
| (?) Help             |                    | >         |
| Feedback             |                    | >         |
| $\equiv$ What's New  |                    | >         |
| (i) About            |                    | >         |
|                      | Logout             |           |
|                      |                    |           |
|                      |                    |           |
| Home Serv            | ices Notifications | Me        |

9) You can record new audio, change the name of audio and delete your audio as you wish.

| 15:22 🕇                                   |                | <b>::!!</b> 5G | <b>•</b> , |
|-------------------------------------------|----------------|----------------|------------|
| < Custon                                  | n Audio Manag  | gement         |            |
| 12                                        | ►              | ΞI             | Ŧ          |
| <b>202303021500</b><br>Audio Duration: 6s | 36             |                | ►          |
| 202303021519<br>Audio Duration: 6s        | 45             |                | ►          |
|                                           |                |                |            |
|                                           |                |                |            |
|                                           |                |                |            |
|                                           |                |                |            |
|                                           |                |                |            |
|                                           |                |                |            |
|                                           | Start Recordin | g              |            |
|                                           | (i)            |                |            |

© Hangzhou Hikvision Digital Technology Co.,Ltd. All Rights Reserved. No.555 Qianmo Road, Binjiang District, Hangzhou 310052, China • Tel: +86-571-8807-5998 • Fax: +1 909-595-0788 E-Mail: <u>support@hikvision.com</u> • <u>www.hikvision.com</u>

| Title:   | How to Upload Custom Sound of Audible Alarm | Version: | V2.0 | Date: | 03/01/2023 |
|----------|---------------------------------------------|----------|------|-------|------------|
| Product: | IP Camera                                   |          |      | Page: | 10 of 6    |

### First Choice for Security Professionals HIKVISION Technical Support